# 神奈川県保育エキスパート等研修

### ■ eラーニング込みコースの受講方法

eラーニング込みコースを受講いただくには、専用のサイトにログインしていただく必要があります。 動画の視聴、テキストのダウンロード等、視聴に関する作業はすべてこのサイト上で行うことになりま す。以下に、初回ログイン時の手順をご説明いたします。

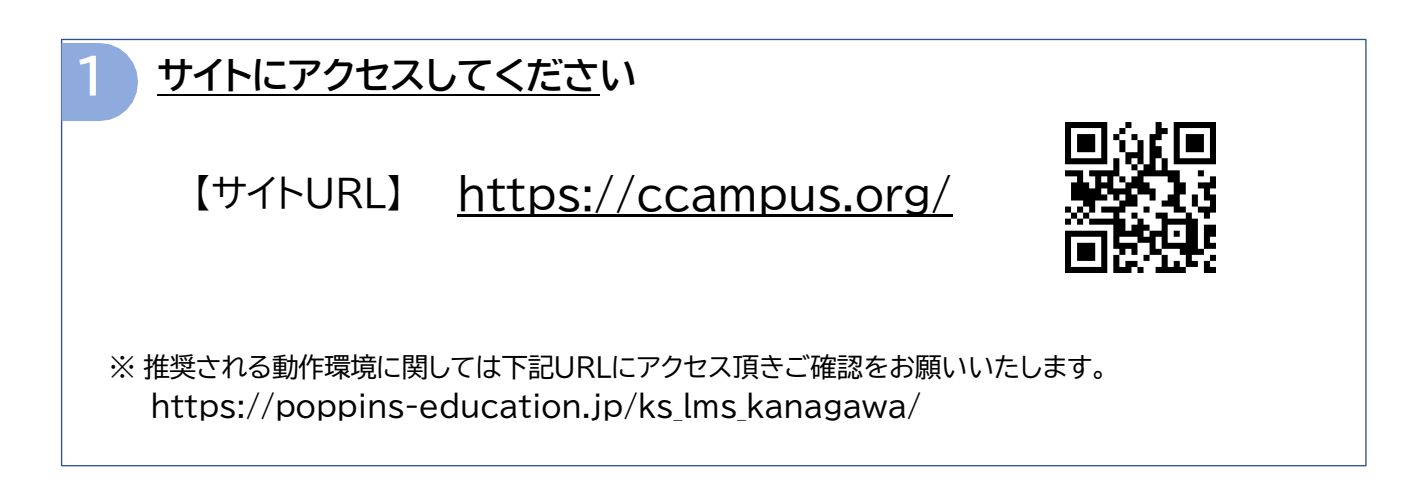

| 2 サイトにログインしてください            |                       |
|-----------------------------|-----------------------|
| ログイン画面のイメージ<br>Cloud Campus | メールでお行うしてちる           |
| サイトID<br>ログインID<br>パスワード    | ・サイトID ・ログインID ・パスワード |
| → サインイン                     | をご入力ください              |

### <u>受講者名を確認してください</u>

- ① ログインをしたら、必ず右上の人の形をしたアイコンをクリックし、受講者名を確認してください
- ② 人の形をしたアイコンをクリックすると、③の画面が表示されます

④氏名が表記されておりますので、ご自身のお名前と同じかご確認ください

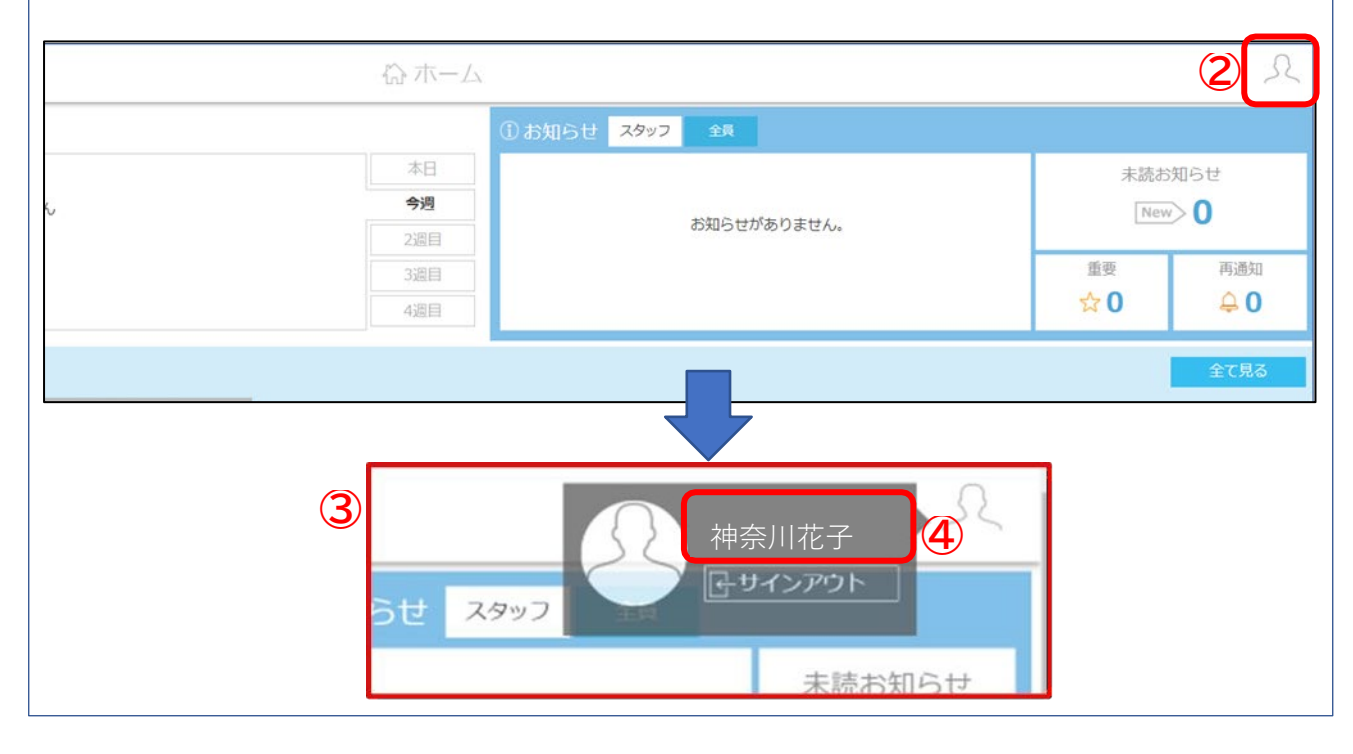

#### 「ホーム」に表示された受講コースをクリックして「コース詳細」の Δ 画面を表示してください ログインすると表示されるホーム画面(イメージ) 心ホーム ピスケジュール ()お知らせ スタッフ 本日 今週 BR . コース一覧 2 4週目 カフィール -----Ŀ. 受講するコースが表示されますので、 ここをクリックして下さい <注意> 神奈川テストコース 「次のチャプター」をクリックして視聴するとシテム 障害児保育1 が正しく視聴を確認せず、「未視聴」と判断される 7-2#16 I 場合がありますので、こちらのボタンはご利用にな 8 総構成 260/300 3/4 取り期間 らないようお願いいたします。

### <u>資料のダウンロード</u>

「コース詳細」画面に行くと、以下のようにテキストダウンロード用の画面が表示されます。

- ① すぐにダウンロードする場合は「ファイルのダウンロード」をクリックしてください。
- ② 後からダウンロードされる場合は、右肩の×でポップアップ画面を閉じてください。 後からダウンロードすることは可能でございます。

| 【注意】<br>視聴期間が終了するとロク                                                               | インが出来ません    | のでダウンロード  | も出来なくなり | ります。                  |
|------------------------------------------------------------------------------------|-------------|-----------|---------|-----------------------|
| テキスト・ワーク/レポート                                                                      | 用紙はなるべく早    | くダウンロード下で | さいますようお | 願いいたします。              |
|                                                                                    |             |           |         |                       |
|                                                                                    |             |           |         |                       |
| 受講コースのホーム画面(イ                                                                      | メージ)        | う コース詳細   |         |                       |
| <                                                                                  | <i>w</i>    |           |         | 2                     |
|                                                                                    | (]×€        |           | 1       | 〕お知らせ<br>             |
|                                                                                    |             | 概要・資料     |         | ×                     |
| <ul> <li>概要・資料</li> <li>(回) eラーニング_印</li> <li>Lesson</li> <li>(1) キャリアア</li> </ul> | 利用.pdf      |           |         | ↓, <b>ファイルのがつンロード</b> |
|                                                                                    | 9<br>9<br>9 |           |         | 再生時間                  |

| う 受 講コースを             | 見聴してください                             |                                                                                               |            |
|-----------------------|--------------------------------------|-----------------------------------------------------------------------------------------------|------------|
| <                     | 受講コースのホー                             | ム画面(イメージ)                                                                                     | 24         |
| 117                   | $\cap \cap$                          |                                                                                               |            |
|                       | 3/4<br>□-ス進捗<br>260/300<br>総得点       | RECOMPLE                                                                                      | ☆ 우        |
|                       |                                      |                                                                                               | \$ Q       |
| 2                     | ホロチャプター                              |                                                                                               | ☆ <b>4</b> |
|                       |                                      |                                                                                               | ①一覧へ       |
| Lesson<br>① キャリアアップ制度 | Criapter<br>でののまた<br>第325年第二日<br>デスト | 西上 中部 日本 日本 日本 日本 日本 日本 日本 日本 日本 日本 日本 日本 日本                                                  |            |
|                       | محة کر<br>محمد کر<br>احم             |                                                                                               |            |
|                       | 13                                   | ステータス<br>発展制に開始社が実施されますので、以下の点にご注意ください。<br>・ カメラ解解が行いていないデジイズでは受益できません<br>・ 十分に持るい場所で受通してください |            |
|                       |                                      |                                                                                               | 詳細         |

#### 動画視聴時の注意

「視聴開始」をクリックすると、講義が開始します。 また、動画視聴時は順番にご視聴ください。「視聴完了」していない状態で、次のチャプターに 進むことはできません。

※チャプターの選択画面上、✓がついているものは視聴完了しており、次に視聴するべきチャプターが 青く表示されます。鎖のマークがついているチャプターは、その前のチャプターが視聴完了していないと選択 できません。

②<u>テキストダウンロード方法</u>

最初にテキストをダウンロードしなかった場合、「概要・資料」にていつでもダウンロードすることが できます。テキストダウンロードの際は、こちらをご利用ください。

## . 視聴が終了したら必ずサインアウトしてください

視聴が終了したら、画面右上のアイコンをクリックして、必ずサインアウトしてください。

### ※園のパソコンで複数の受講者が視聴する場合、受講内容が入れ違う可能性がありますので 視聴終了時は必ず「サインアウト」をお願いいたします (1)

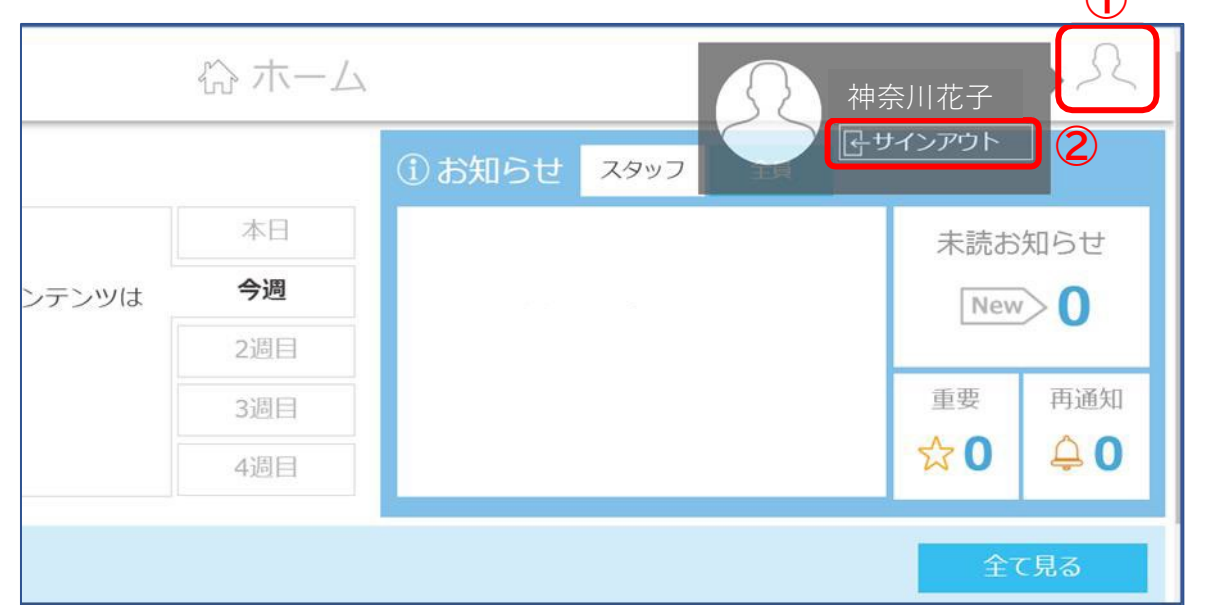

① 画面右上の人の形をしたアイコンをクリックしてください。

② サインアウトが表示された画面が出ますので、「サインアウト」を押してく ださい。

### <u>その他</u>

8

以下の症状でお困りの場合はご参考下さい。

◆「ポップアップがブロックされている」という表示が出て次に進めない

Chrome  $\Rightarrow$  <u>**C**56</u>をクリック Microsoft Edge  $\Rightarrow$  <u>**C**56</u>をクリック

※「こちら」をクリックしてもサイトに移動しない場合、「ポップアップを許可する方法」で検索ください。ご利用いただいているウェブブラウザの説明が掲載されているサイトがございますので、そちらをご確認ください。

## 【お問い合わせ先】

株式会社ポピンズプロフェッショナル 企画営業部神奈川県保育エキスパート等研修係 〒150-0012 東京都渋谷区広尾5-6-6 TEL: 03-3447-5826(平日9:00~17:00)

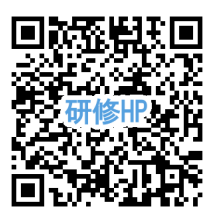

研修ホームページ: https://poppins-education.jp/expert\_kanagawa\_2025/

※当事業は神奈川県より委託を受け、株式会社ポピンズプロフェッショナルが運営いたします。